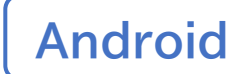

#### スマートフォン初心者編

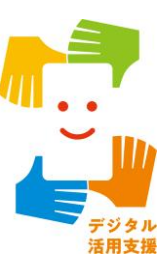

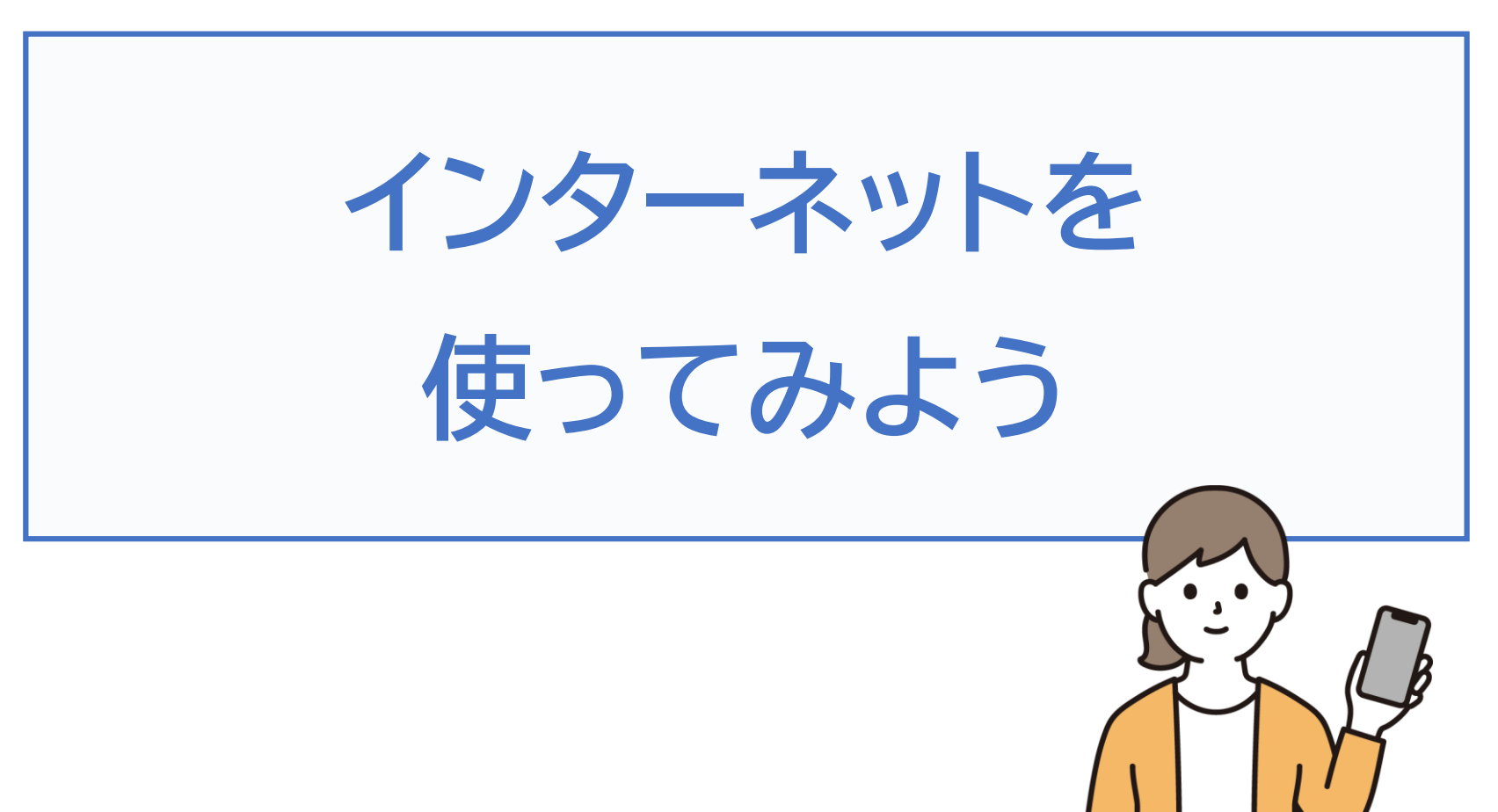

令和7年4月

## 1. インターネットをブラウザで閲覧する

目次

| 1-A   | ブラウザとは                |
|-------|-----------------------|
| 1-B   | Chrome(クローム)とは P3     |
| 1-C   | サイトから検索する P4          |
| 1-D   | 画像から検索する P10          |
| 1 - E | 気に入ったページをブックマークする P20 |
| 1 - F | ブックマークからページを開く P21    |
| 1-G   | ブックマークからページを削除する P23  |
| 1-H   | 履歴からページを開く P25        |
| 1 - I | インターネットを使用する際の注意点 P27 |

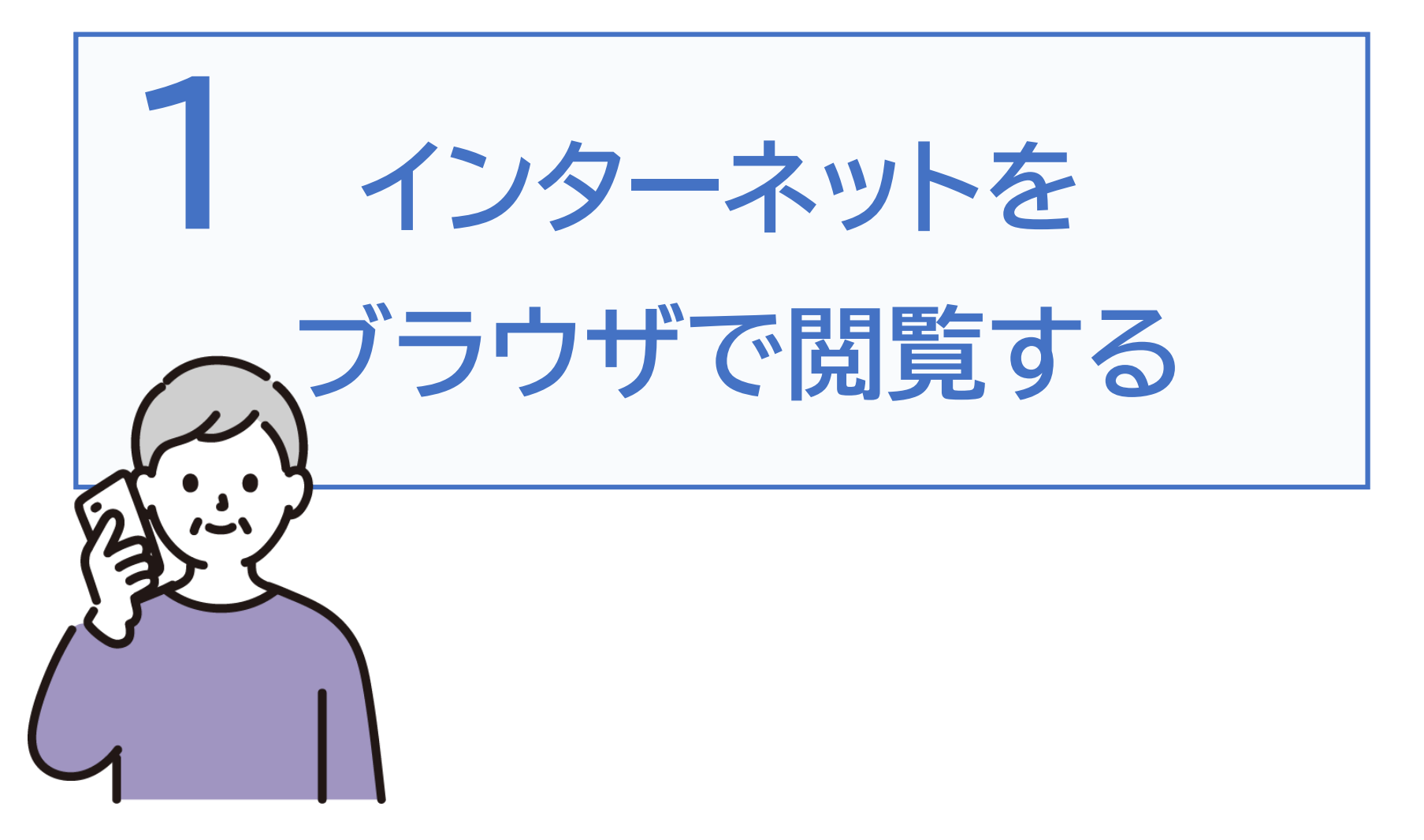

ブラウザとは、インターネット上のサイトを検索したり、 閲覧するためのソフトウェアです。

一般に「ネットを見る」という場合はブラウザを使用して、 インターネット上のサイトにアクセスすることを指しています。

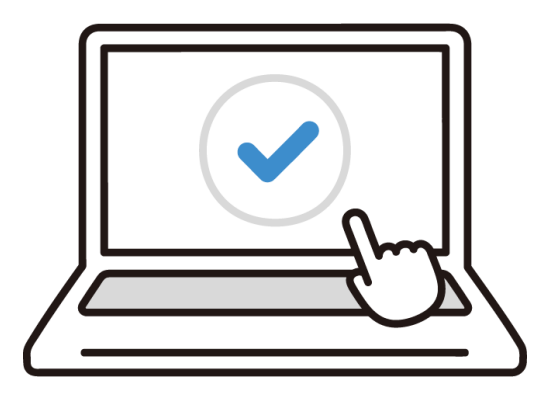

■ブラウザは以下のようなタイミングで使います。 ニュースを見たい時 / 調べ物をしたい時 / Webサイトを見たい時 インターネットを見るソフト(ブラウザ)は様々なものがあり、 今回ご紹介するブラウザ以外に、ご自身でお好みのものを 利用することもできますが、今回はGoogle(グーグル)社 のChrome(クローム)を使用してご説明します。

| マーク | 概要                      | アプリ           |
|-----|-------------------------|---------------|
|     | 高速で使いやすく、安全なウェブブラウザ。    | Google Chrome |
|     | カスタマイズされたニュース記事、お気に     | Google LLC.   |
|     | 入りのサイトへのリンク、ダウンロード、     | (Ver113.0)    |
|     | Google検索、Google翻訳などを利用で | 無料            |
|     | きます。                    |               |

Androidのスマートフォンには最初からインストールされています。 新規でのインストールは不要です。

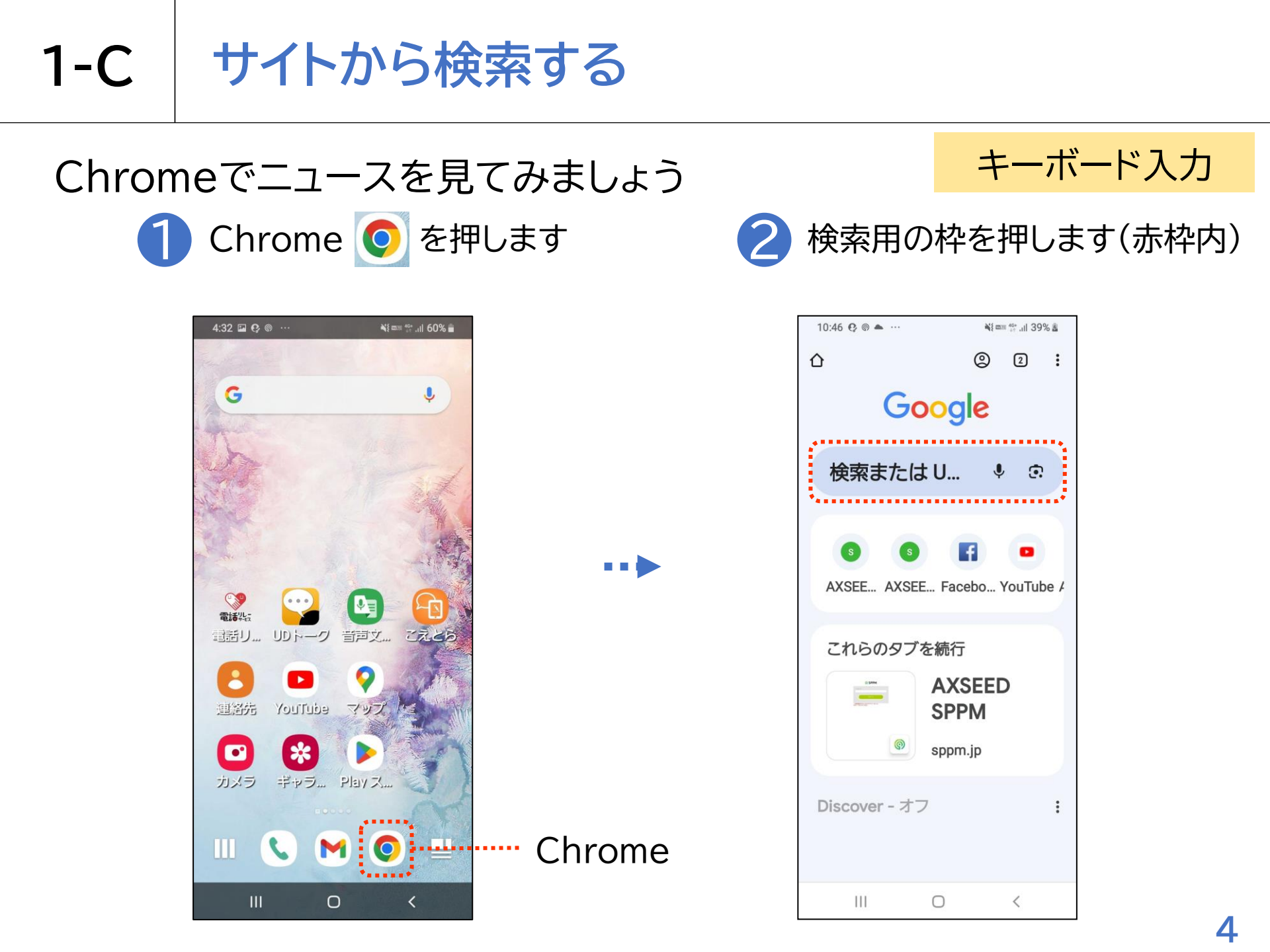

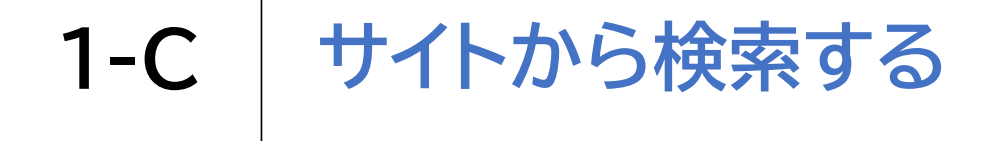

# Chromeでニュースを見てみましょう ③ 「今日のニュース」と入力します

|               |                                                  |                                                                                            | -45 mm 34 111                                        | 40% 🕹                                                                                                    |
|---------------|--------------------------------------------------|--------------------------------------------------------------------------------------------|------------------------------------------------------|----------------------------------------------------------------------------------------------------|
| G             | 今日のコ                                             | ニュース                                                                                       | K                                                    | ⊗                                                                                                    |
| Q             | 今日のコ                                             | ニュース                                                                                       | K                                                    |                                                                                                    |
| Q             | 今日のコ                                             | ニュース                                                                                       | まとめ                                                  |                                                                                                    |
| Q             | 今日のコ                                             | ニュース                                                                                       | 事件                                                   |                                                                                                    |
| Q             | 今日のコ                                             | ニュース                                                                                       | 、明るい                                                 |                                                                                                    |
| Q             | 今日のコ                                             | ニュース                                                                                       | 速報                                                   | ٦                                                                                                    |
| (ij) <b>7</b> | をがー                                              | 一覧 速報                                                                                      | き サイト                                                | •••                                                                                                    |
| _             |                                                  |                                                                                            |                                                      |                                                                                                    |
| ī             | 記事 です                                            | 「 ヘッド                                                                                      | ライン                                                  |                                                                                                    |
|               | <b>に事 です</b><br>あ<br>1 @/:                       | ・ ヘッド<br>か<br>2 ABC                                                                        | ライン<br>さ<br>3 DEF                                    |                                                                                                    |
|               | 记事 です<br>あ<br>1 @/:<br>た<br>4 GHI                | ヘッド<br>か<br>2 ABC<br>5 JKL                                                                 | ライン<br>3 DEF<br>は<br>6 MNO                           | <ul><li></li><li></li></ul>                                                                                                    |
| 123<br>1@#    | です<br>あ<br>1 @/:<br>4 GHI<br>ま<br>7 PQRS         | <ul> <li>ヘッド</li> <li>か</li> <li>2 ABC</li> <li>5 JKL</li> <li>や</li> <li>8 TUV</li> </ul> | ライン<br>3 DEF<br>6 MNO<br>9 WXYZ                      | ▲<br>→<br>日本語<br>」                                                                                                    |
| 123<br>1@#    | です<br>あ<br>1 @/:<br>4 GHI<br>ま<br>7 PQRS<br>***小 | ・<br>ヘッド<br>2 ABC<br>5 JKL<br>8 TUV<br>わ<br>0 -                                            | ライン<br>さ<br>。<br>DEF<br>は<br>6 MNO<br>9 WXYZ<br>、。?! | <ul> <li>▲</li> <li>●</li> <li>●</li></ul> |

キーボード入力

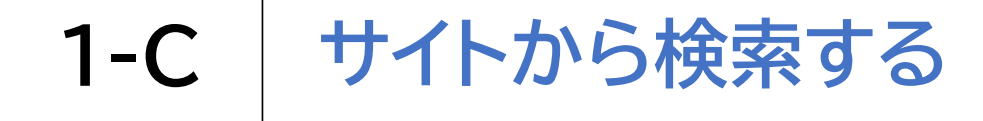

画面右下のボタン

「移動」を押します

○ 今日のニュースまとめ ▷

○ 今日のニュース明るい ▷

○ 今日のニュース事件

○ 今日のニュース速報

(い)をが一覧 速報 サイト

あ

た

ま

゛゜/」ヽ

ш

 $\leq$ 

4

123

!@#

記事 です ヘッドライン

か

1 @/: 2 ABC 3 DEF

な

4 GHI 5 JKL 6 MNO

や

わ

 $\bigcirc$ 

0

7 PQRS 8 TUV 9 WXYZ

さ

は

6

、。?! 移動

10:47 🖬 🕑 💿 …

G 今日のニュース

○ 今日のニュース

## Chromeでニュースを見てみましょう

🕷 🚥 <sup>40+</sup> ull 40% 🗟

 $\otimes$ 

Γ

...

×

➡

日本語

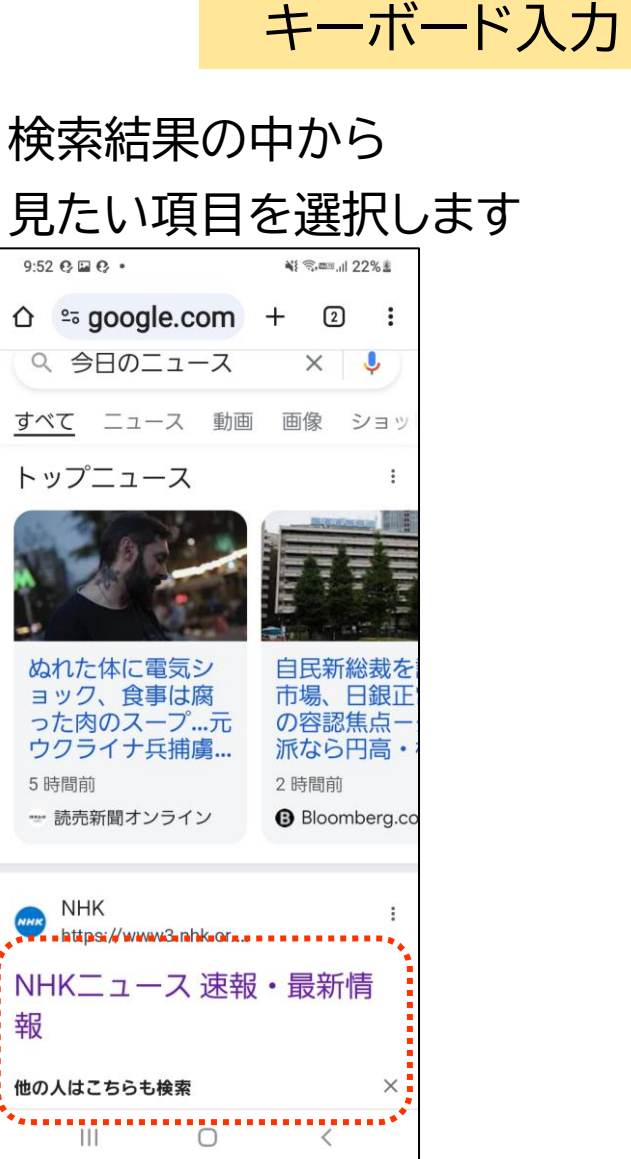

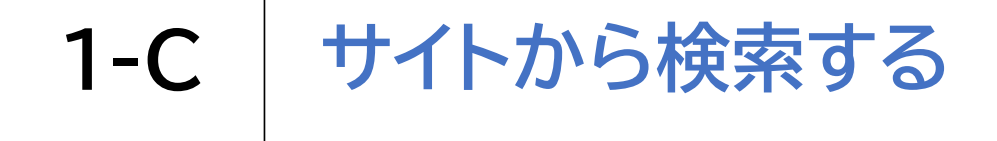

## Chromeでニュースを見てみましょう 6 ニュースが表示されます

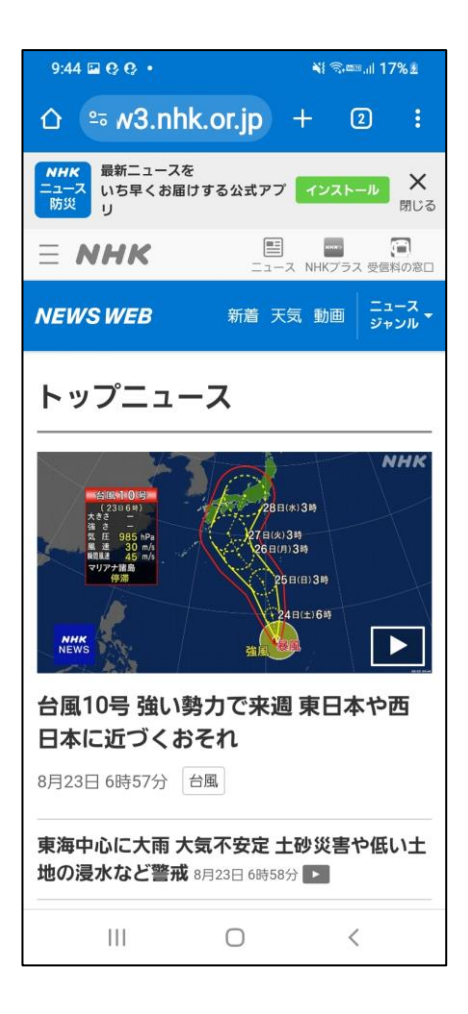

#### キーボード入力

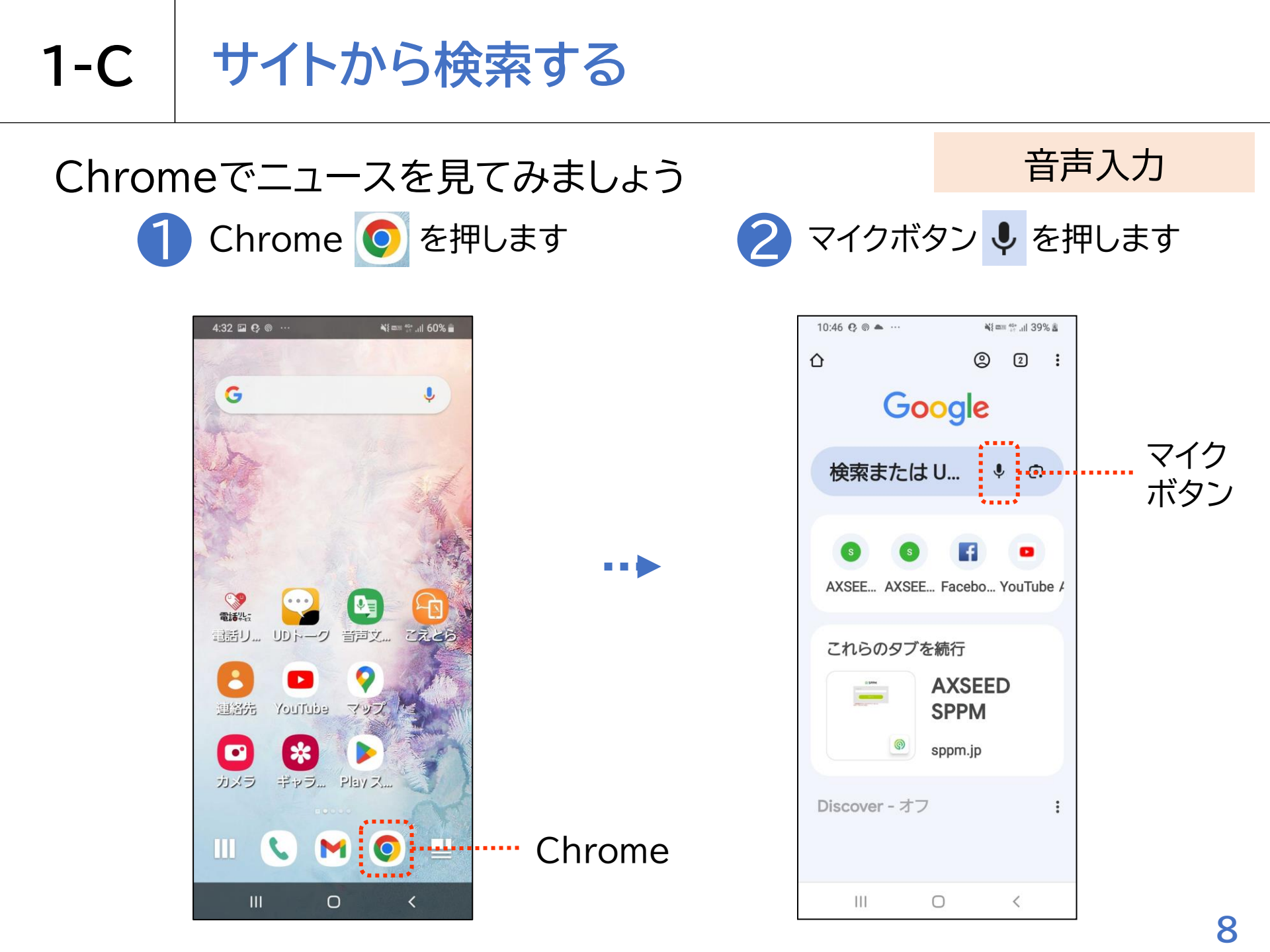

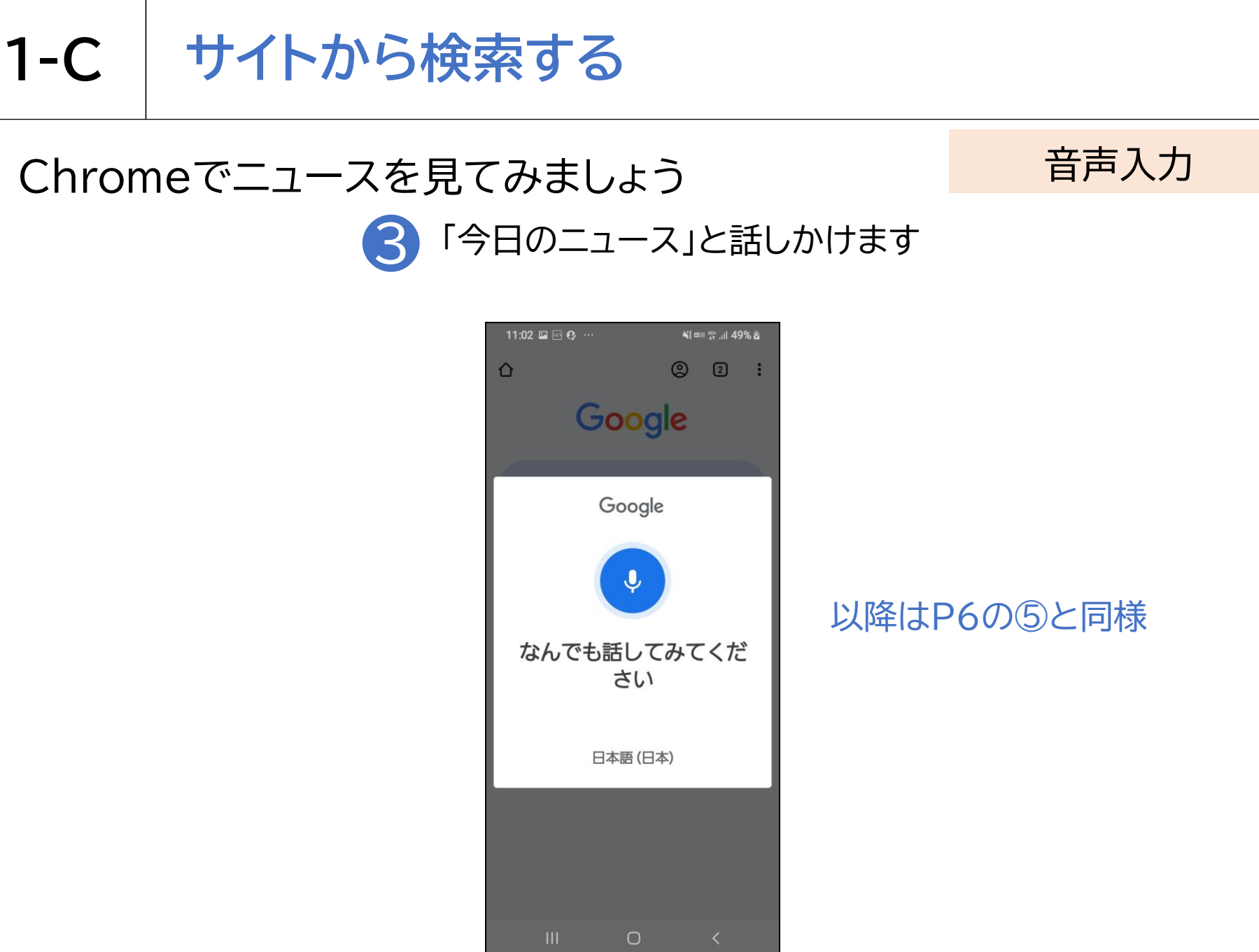

Androidの場合、Googleレンズというアプリを使用して 画像から検索することができます。

画像検索を上手に活用することで検索の幅が広がるため、 覚えておくと便利です。

| マーク | 概要                    | アプリ            |
|-----|-----------------------|----------------|
|     | Googleレンズは画像を元にテキストのコ | Google レンズ     |
|     | ピーや翻訳、植物や動物の種類の特定、場   | Google LLC.    |
|     | 所やメニュー、商品、見た目が似ている画像  | (Ver1.17.24051 |
|     | の検索など、さまざまな使い方ができるア   | 5009)          |
|     | プリです。                 | 無料             |

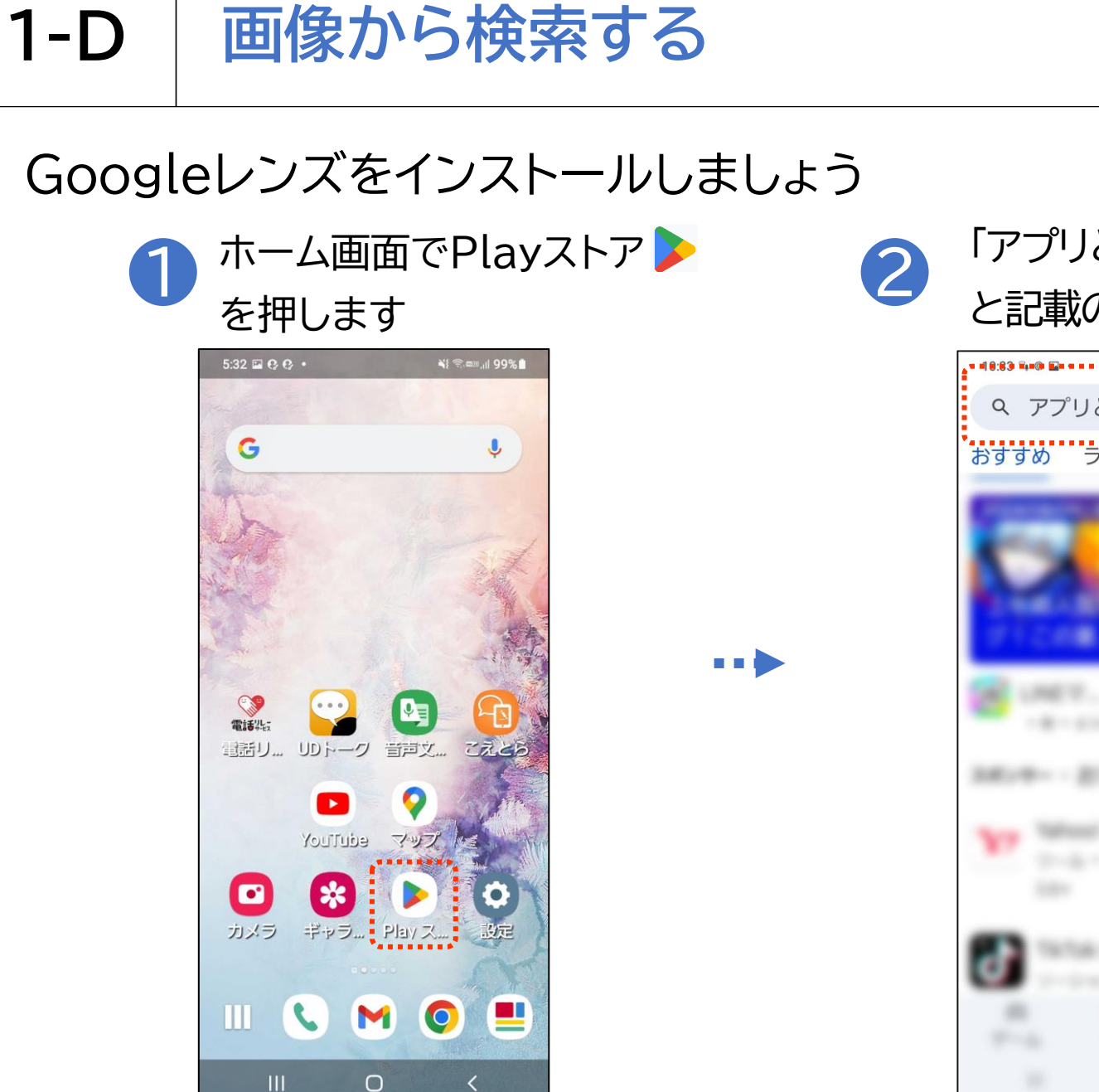

「アプリとゲームを…」 と記載の検索枠を押します

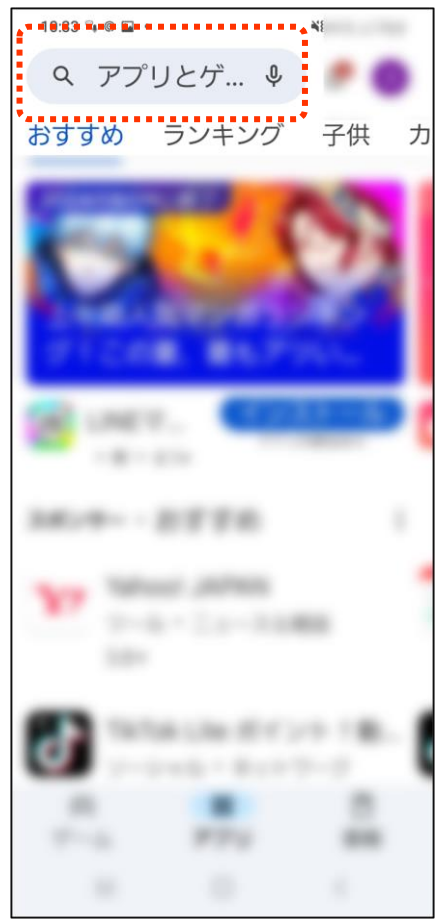

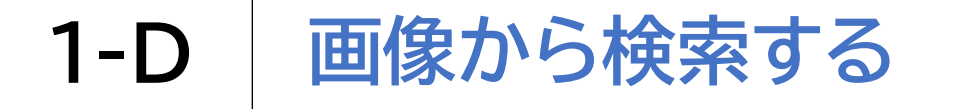

#### Googleレンズをインストールしましょう

| 3 | 「ぐーぐるれん                             | ゙ぃず゙」と              |   | <mark>へ</mark> を             | 押します                                          | -                        |
|---|-------------------------------------|---------------------|---|------------------------------|-----------------------------------------------|--------------------------|
| 9 | 入力します                               |                     |   |                              |                                               |                          |
|   | <sup>11:40</sup> ♥ ▷ ◎<br>← ぐーぐるれんず | ¥ ﷺ ∰ ,il 97%∎<br>★ |   | 11:40 ♥ ▷ ◎ •<br>← < < ~ < < | るれんず                                          | :.ıl 97%∎<br>★           |
|   | ① ぐーぐるれんず                           | ٦                   | - | -<br>-<br>-                  | るれんず                                          | Г                        |
|   | Q グーグルレンズ                           |                     |   | Q グーグル                       | レレンズ                                          | Γ                        |
|   | Q グーグルレ…無料アン                        | プリ ⊾                |   | Q グーグル                       | レレ…無料アプリ                                      | Г                        |
|   | Q グーグルレンズ 無料                        |                     |   | Q グーグル                       | レレンズ 無料                                       | Γ                        |
|   | Q グーグルレンズアプ                         | IJ ⊾                |   | Q グーグル                       | レレンズアプリ                                       | Г                        |
|   | くのはに、。?が<br>ですとで <b>!</b> も!!       | æ …                 |   | く の は に<br>です と て            | 、。?がを<br>・・・・・・・・・・・・・・・・・・・・・・・・・・・・・・・・・・・・ | <br>?                    |
|   | び あ か<br>1 @/: 2 ABC 3              | t<br>DEF            |   | ල ක<br>1 @/:                 | かさ<br>2 ABC 3 DEF                             | $\langle \times \rangle$ |
|   | く た な<br>4 GHI 5 JKL 6              | MNO >               |   |                              | な<br>5 JKL 6 MNO                              | >                        |
|   | #1 ま や<br>7 PQRS 8 TUV 9            | B<br>WXYZ           |   | !#1 <b>ま</b><br>7 PQRS       | * 5<br>8 TUV 9 WXYZ                           | 日本語                      |
|   | ● いい <sup>0</sup> → 「               | <u>،</u> ?! Q       |   | ● <sup>*</sup> °小            | ₀?!                                           | Q                        |
|   | III O                               | $\sim$              |   |                              |                                               | ·                        |
|   |                                     |                     |   |                              |                                               |                          |

12

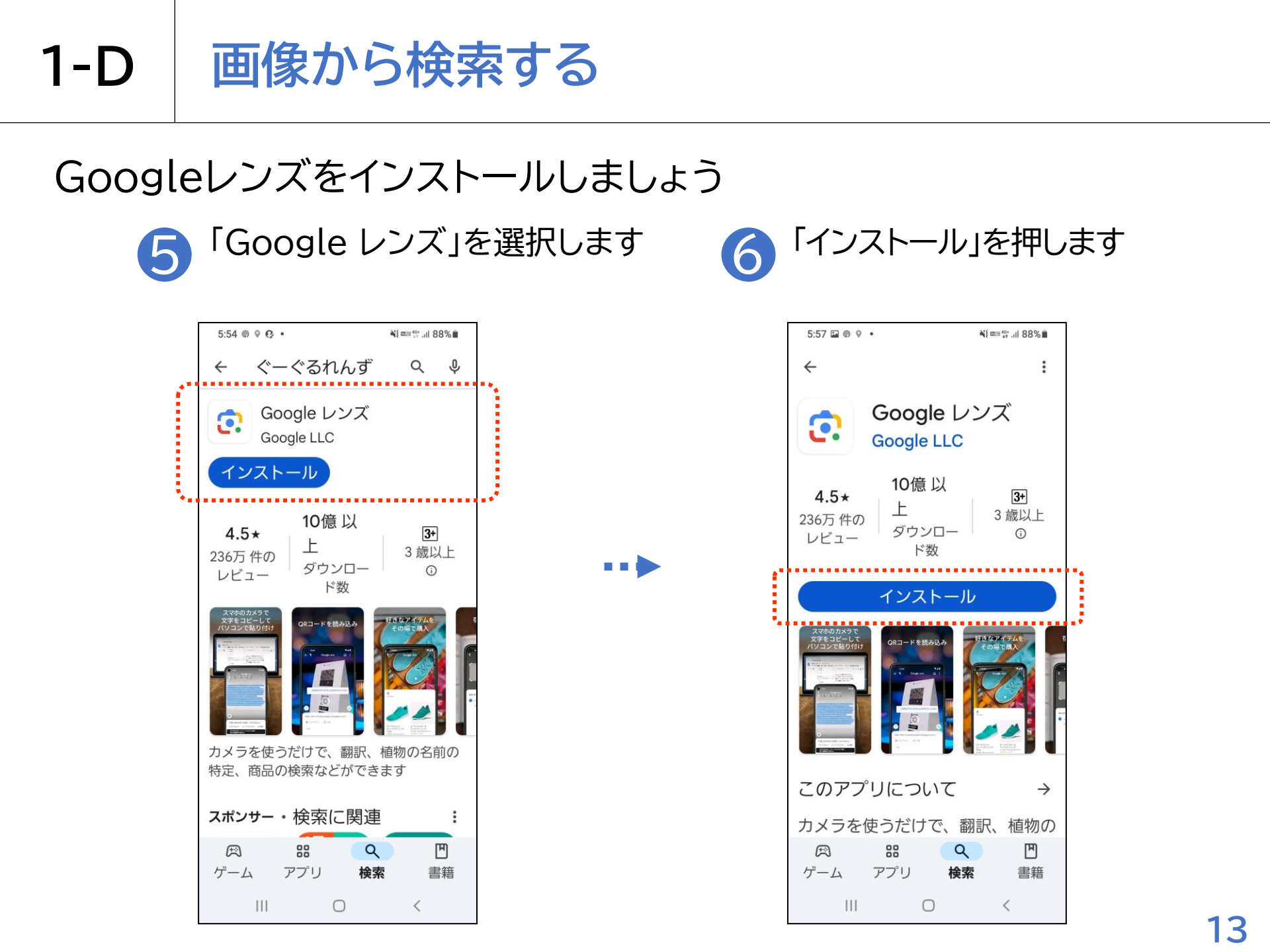

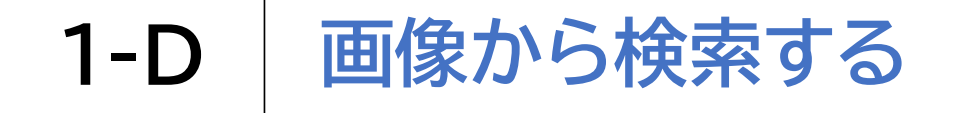

# Googleレンズで画像から検索してみましょう

🚹 Googleレンズ 💽 を押します

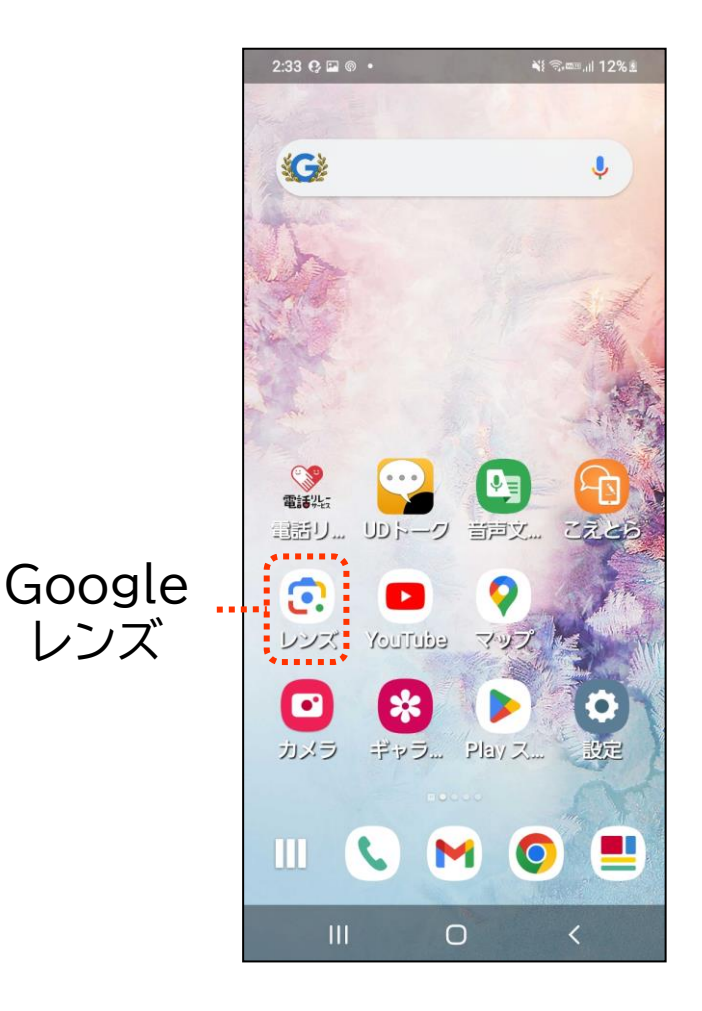

#### フォト ギャラリーを開く」を 押します

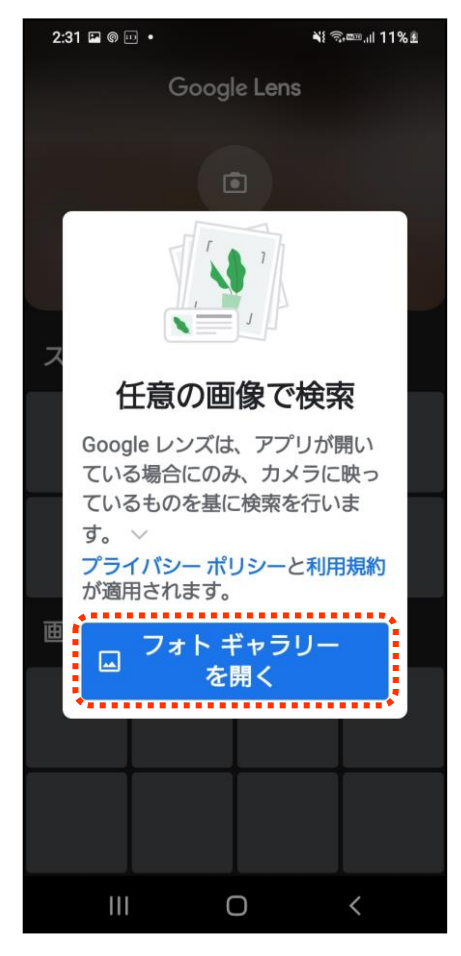

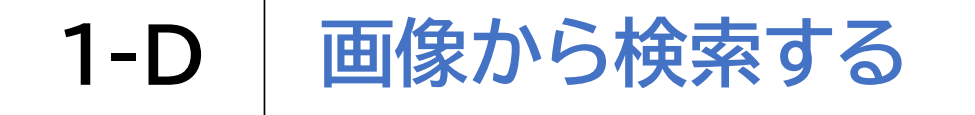

## Googleレンズで画像から検索してみましょう 3 「許可」を押します

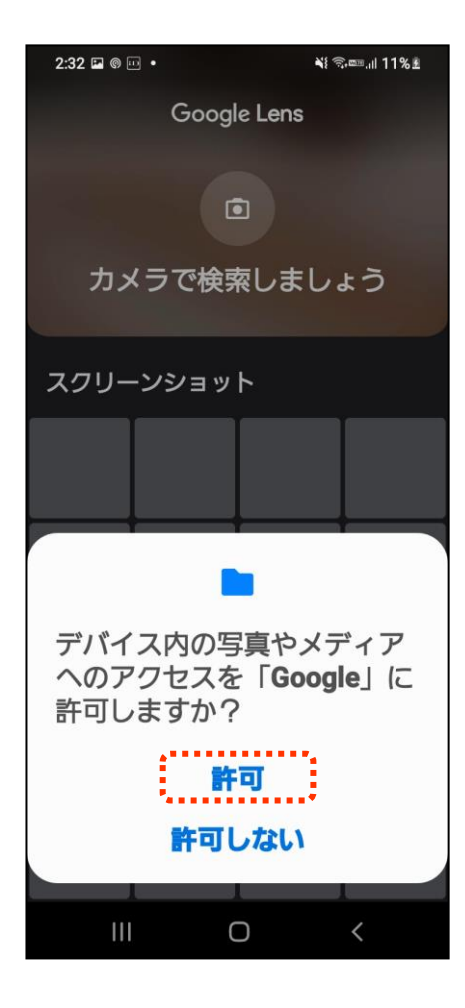

4 「アプリ使用時のみ」を押します

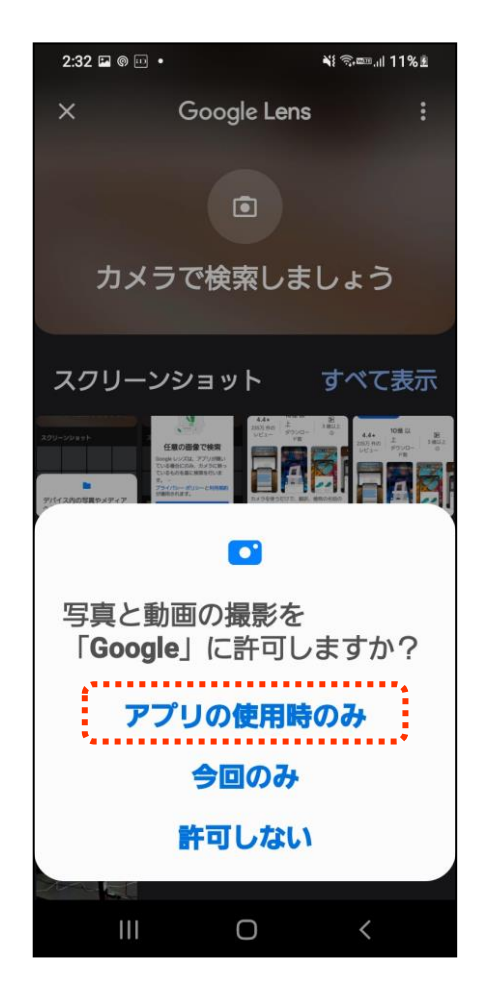

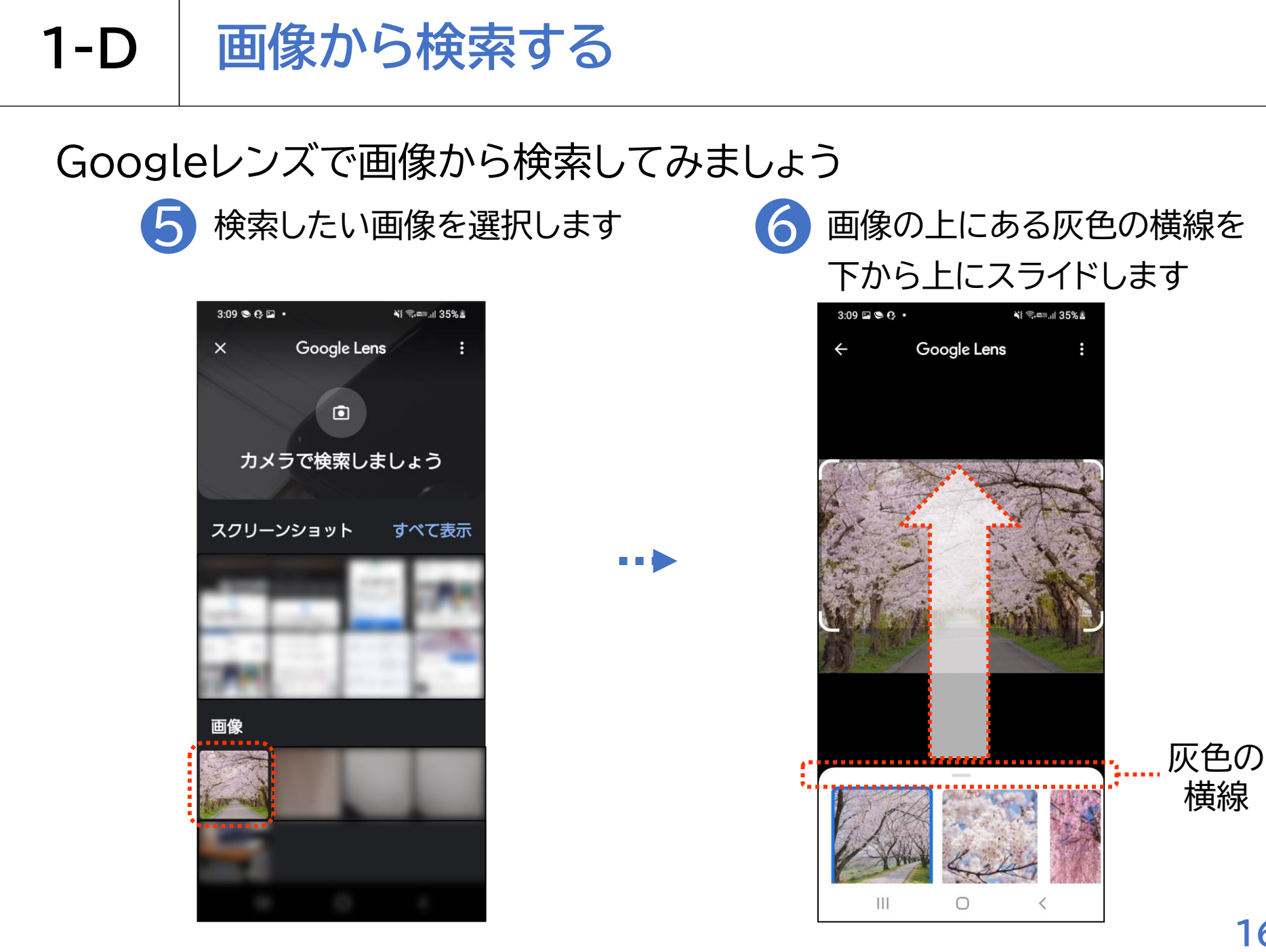

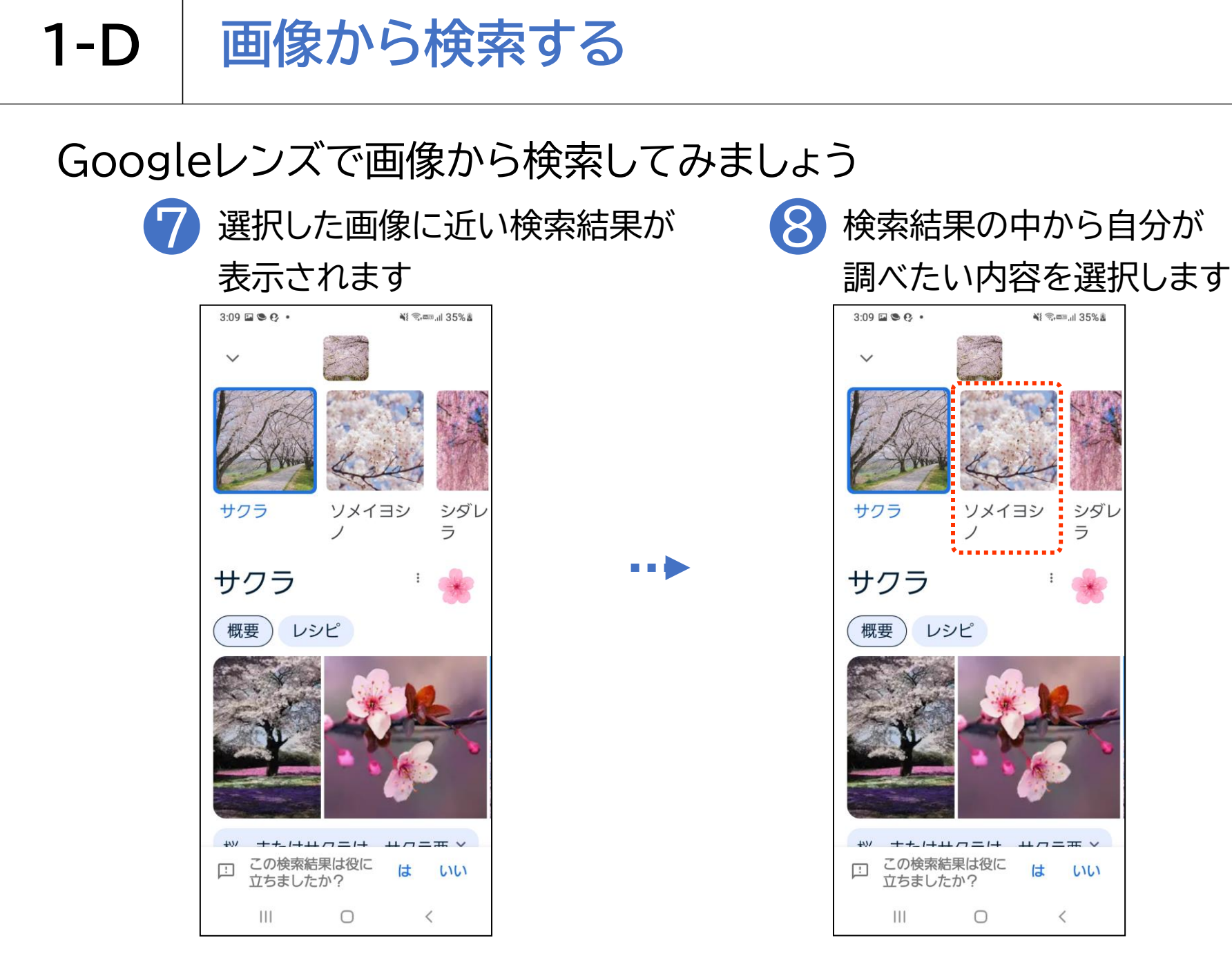

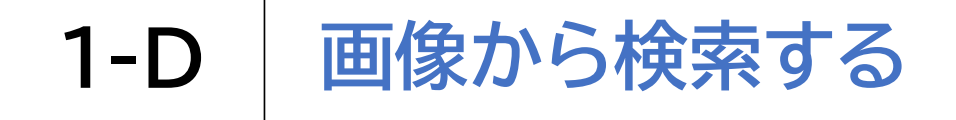

#### Googleレンズで画像から検索してみましょう

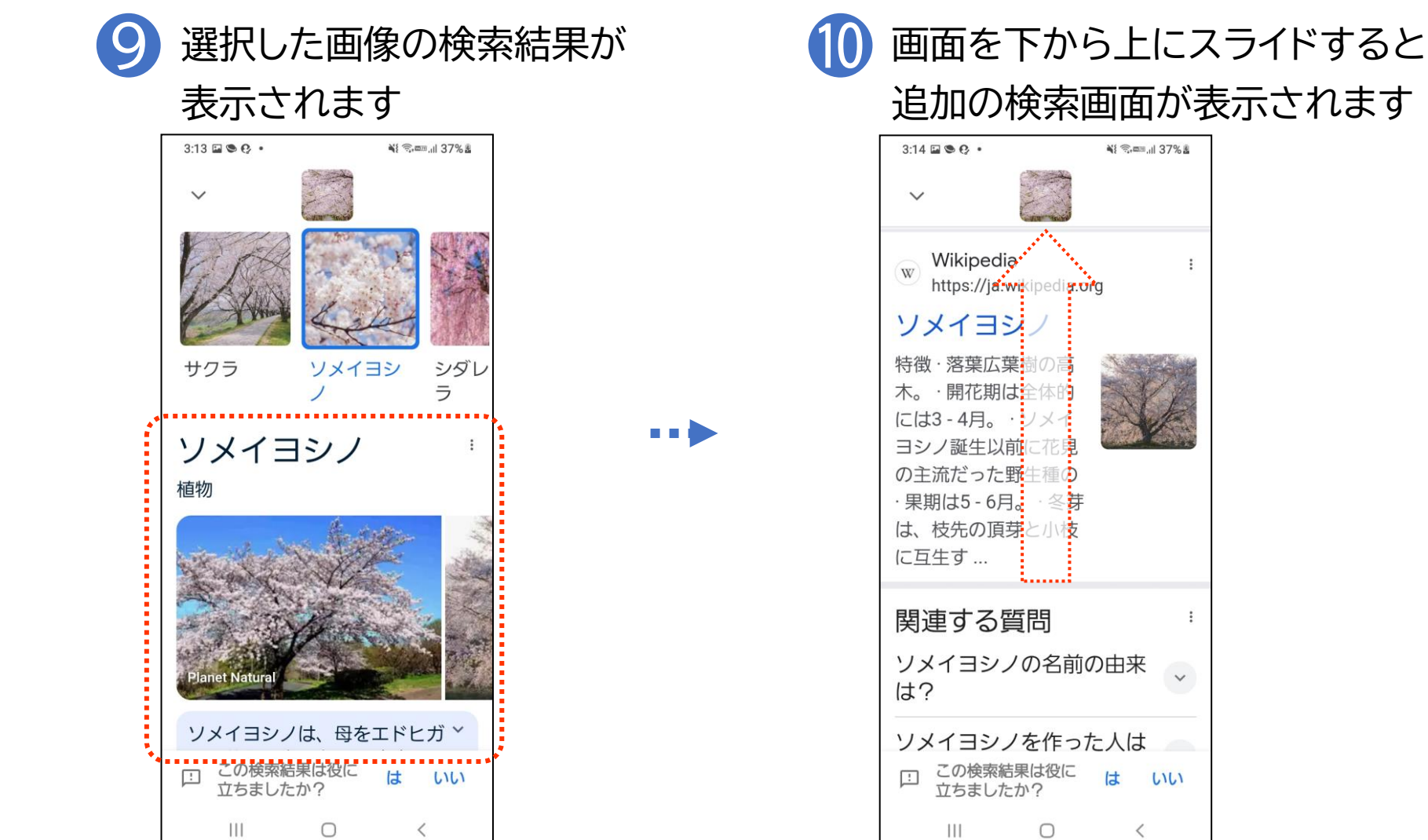

:

6161

<

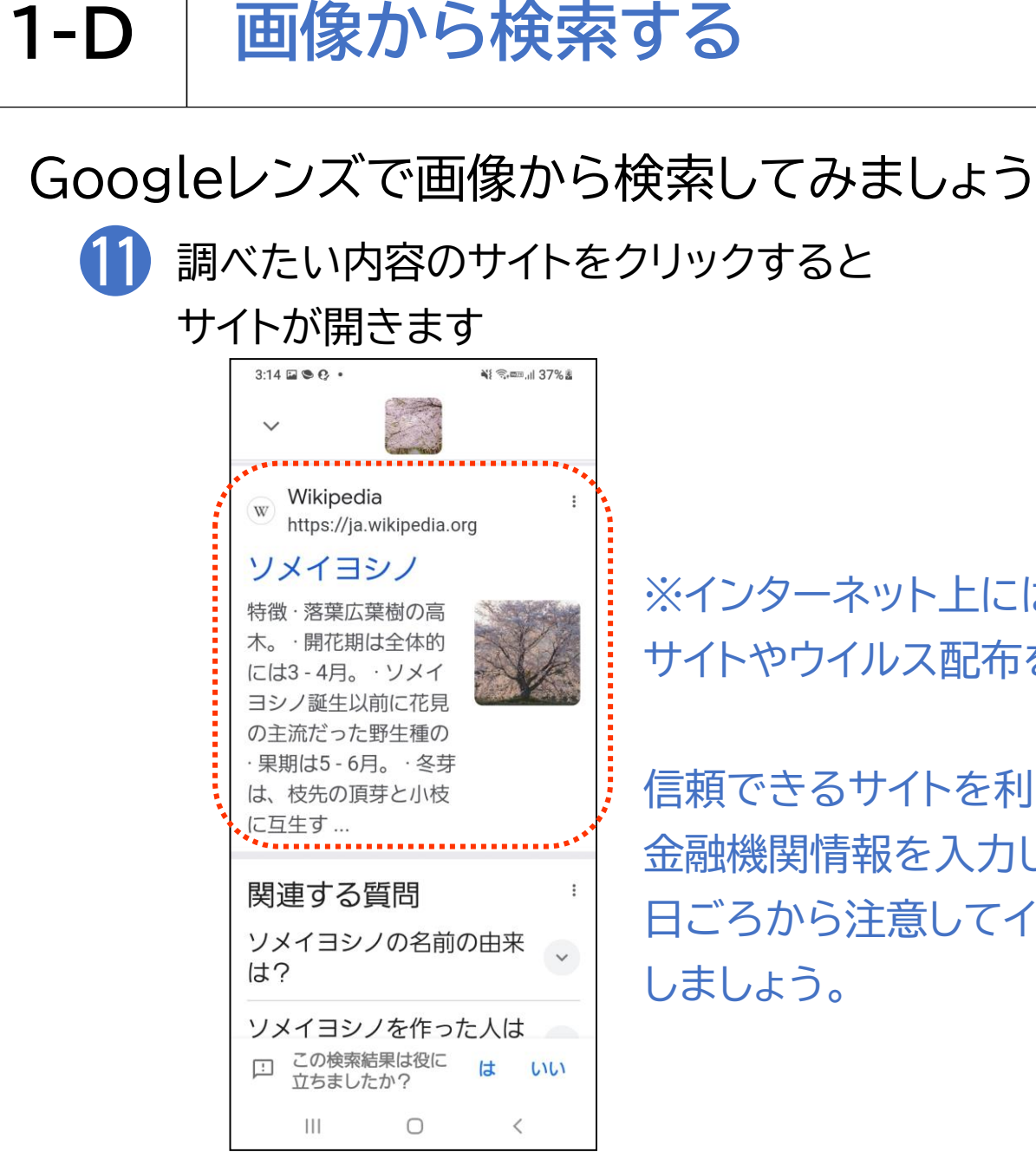

※インターネット上には、悪意のある詐欺目的の サイトやウイルス配布を行うサイトもあります。

信頼できるサイトを利用し、不用意に個人情報や 金融機関情報を入力しないようにするなど、 日ごろから注意してインターネットを利用するように しましょう。

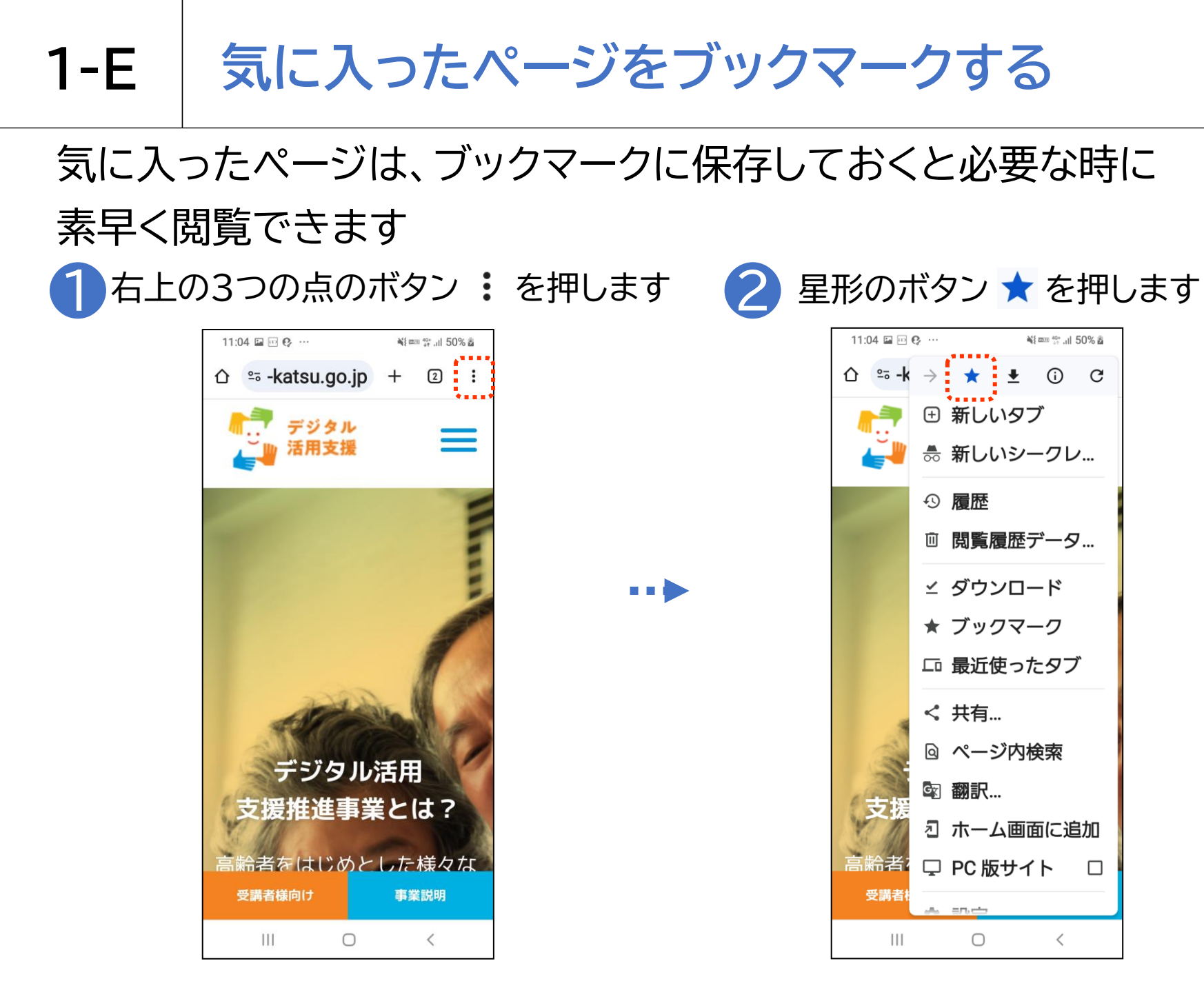

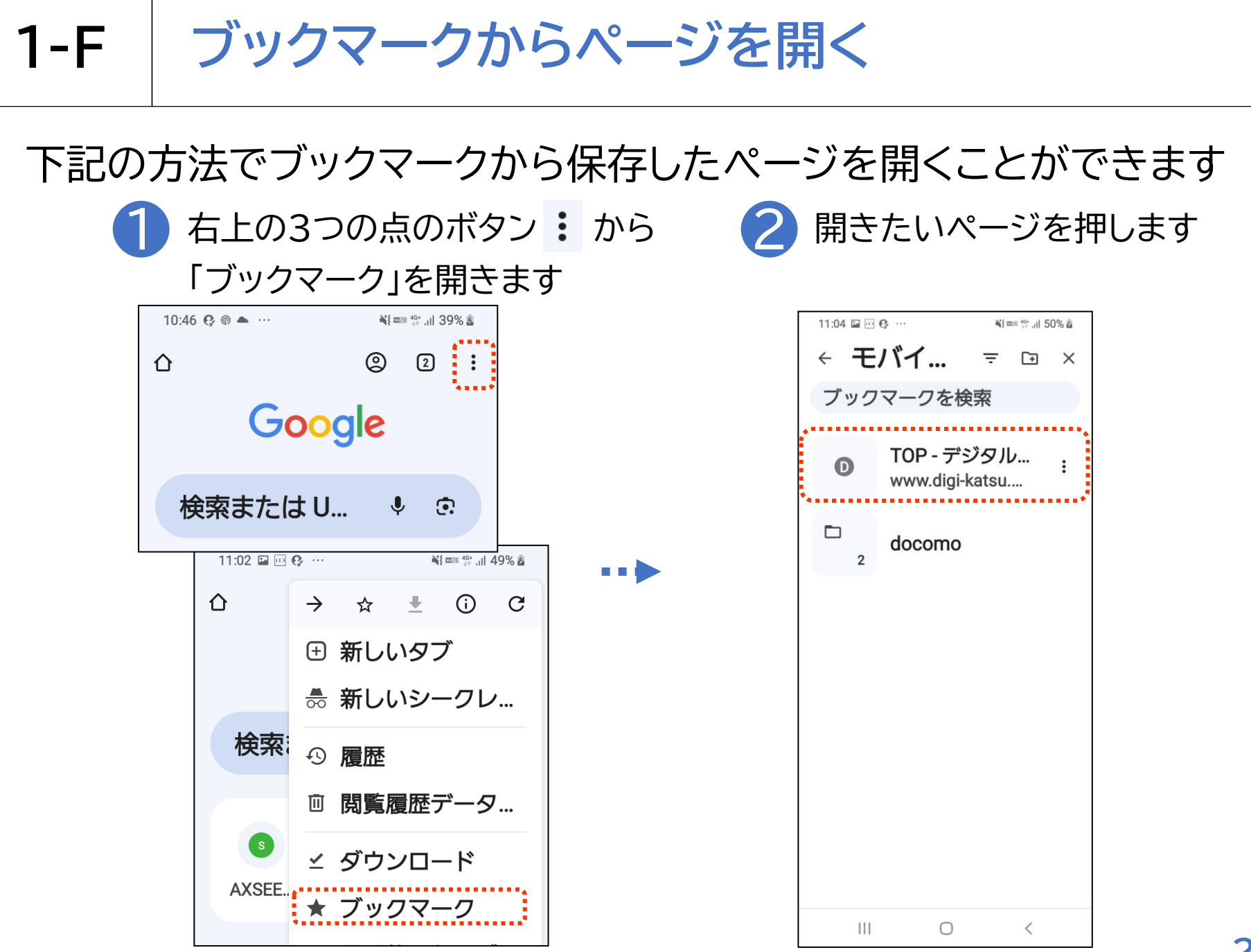

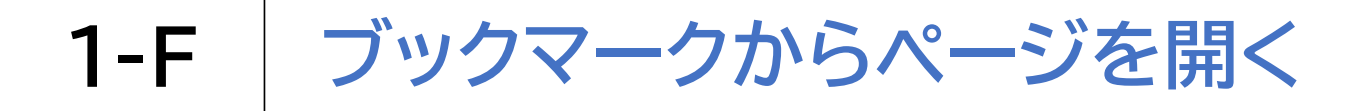

下記の方法でブックマークから保存したページを開くことができます

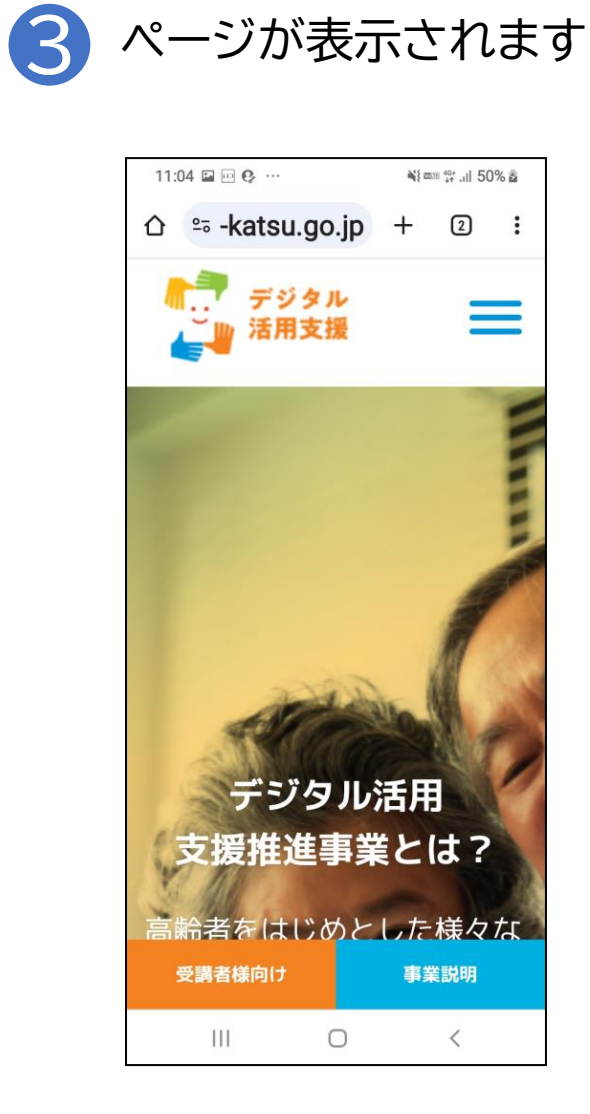

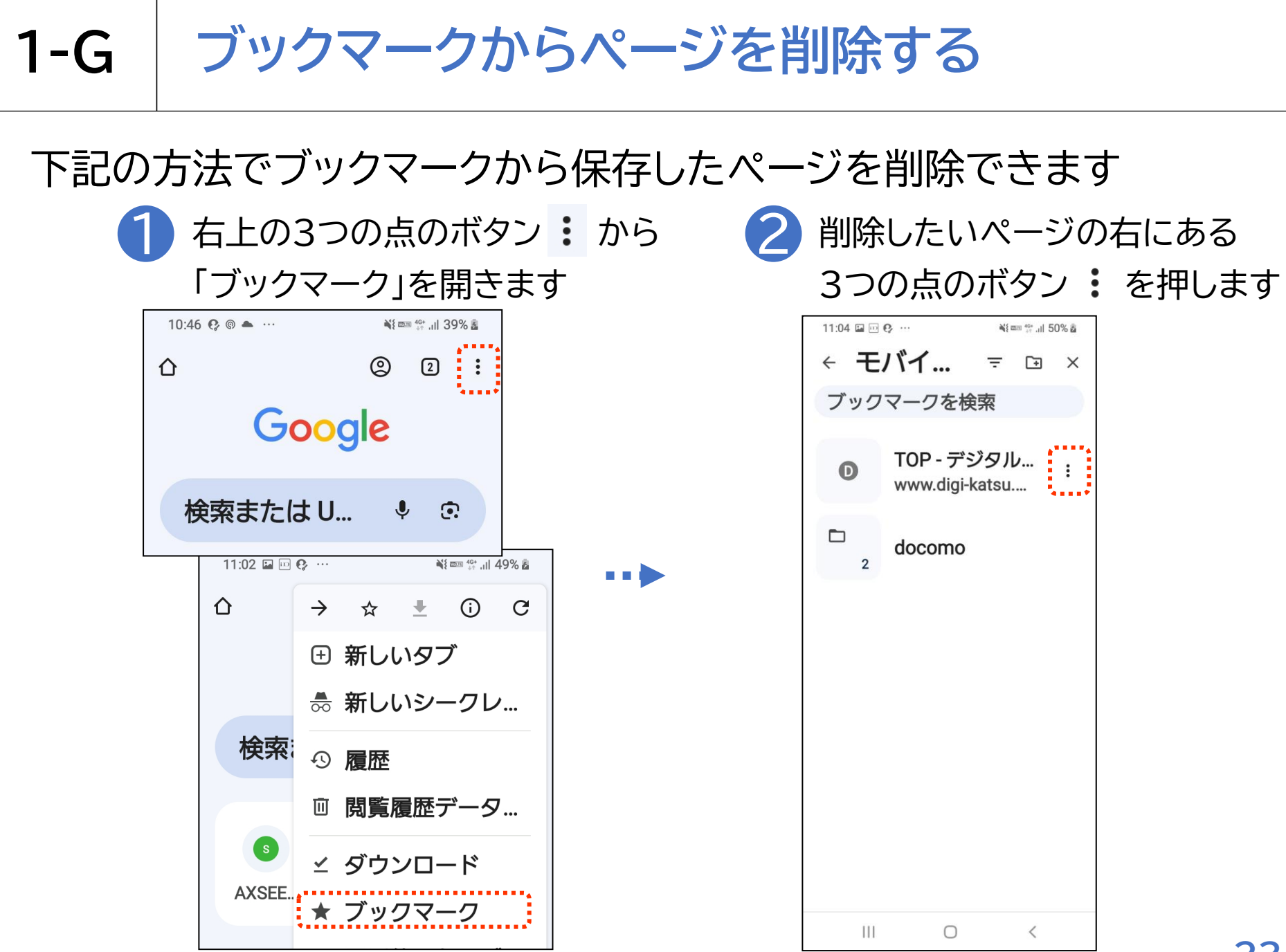

# 1-G ブックマークからページを削除する

## 下記の方法でブックマークから保存したページを削除できます

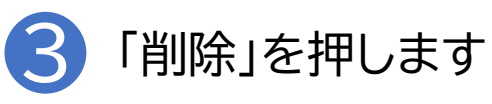

| 11:04 🖬 📼 | ę                    | ànii ⊂    | ™ <sup>40+</sup> .11 5 | 0% 🚳 |  |  |
|-----------|----------------------|-----------|------------------------|------|--|--|
| + Ŧ       | バイ                   | Ŧ         | +                      | ×    |  |  |
| ブックマークを検索 |                      |           |                        |      |  |  |
| D         | TOP - 遺<br>www.d     | 選択<br>編集  |                        |      |  |  |
| 2         | docon <sup>毛</sup> 肖 | 多動…<br>削除 |                        |      |  |  |
|           | G.                   | ••••      |                        |      |  |  |
|           |                      |           |                        |      |  |  |
|           |                      |           |                        |      |  |  |
|           |                      |           |                        |      |  |  |
|           |                      |           |                        |      |  |  |
|           |                      |           |                        |      |  |  |
| 111       | $\bigcirc$           |           | <                      |      |  |  |

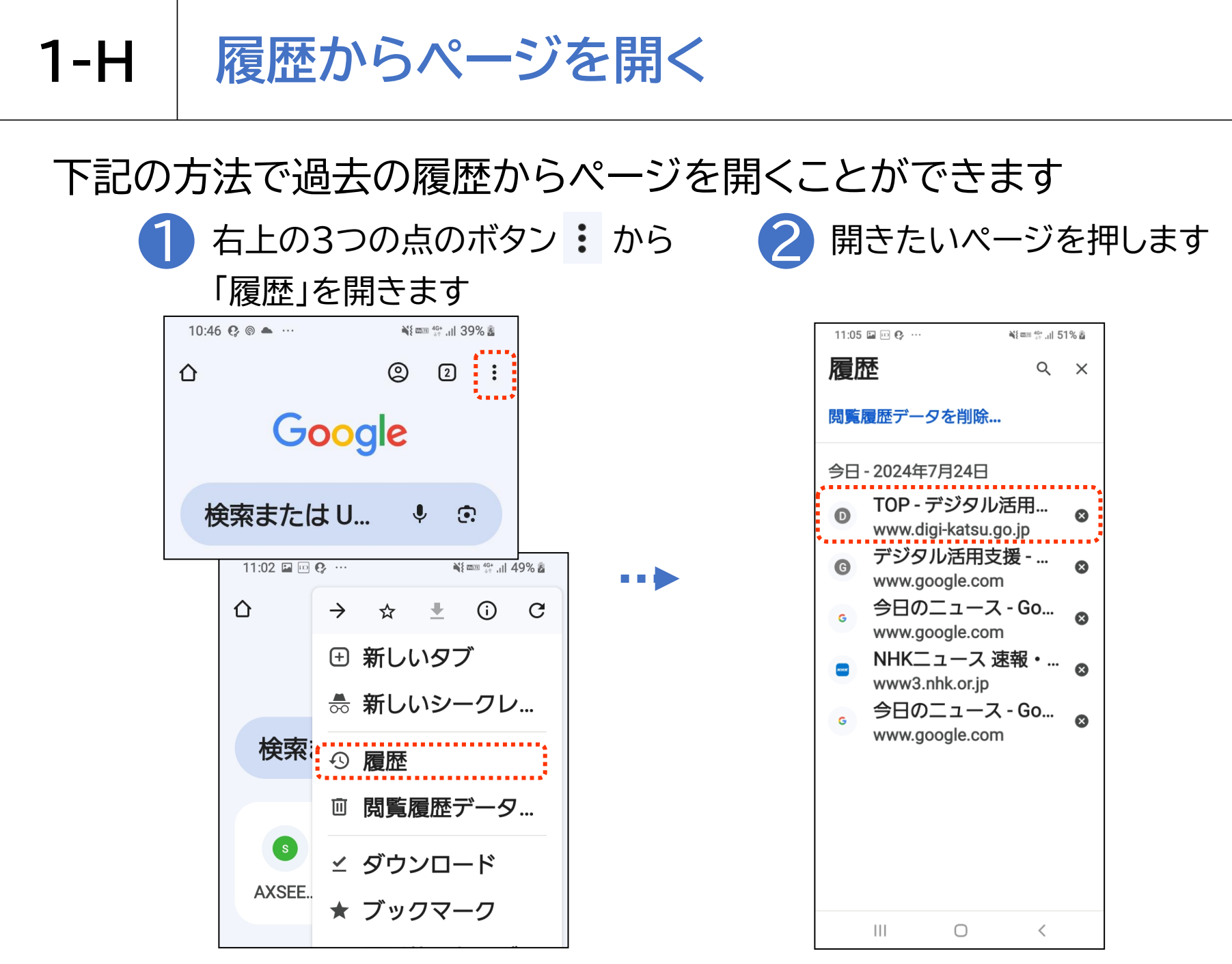

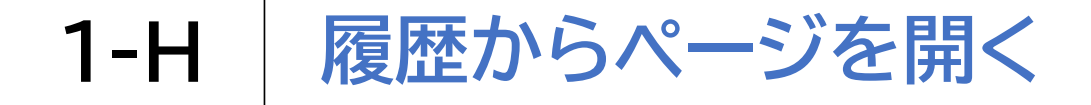

# 下記の方法で過去の履歴からページを開くことができます 3 ページが表示されます

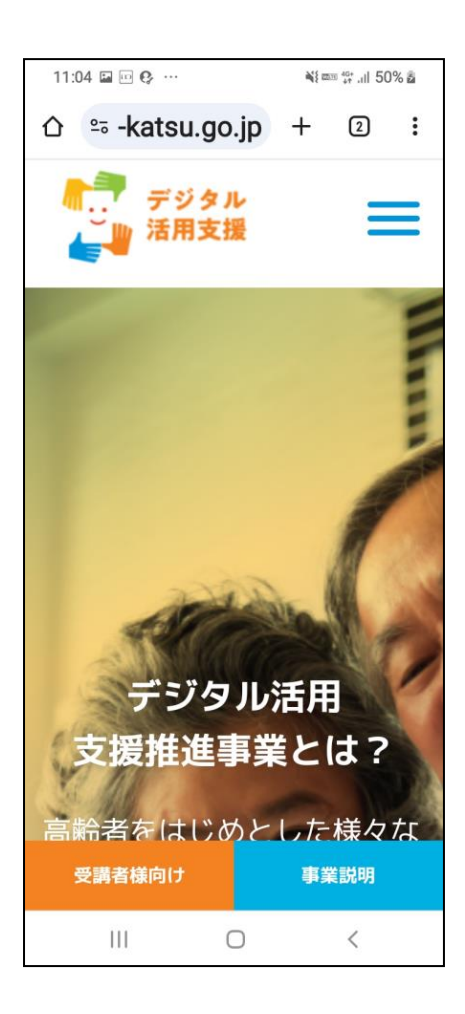

# 1-I インターネットを使用する際の注意点

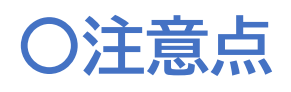

インターネット上には、さまざまなサイトが存在します。 その中には、悪意を持って設置された、<mark>詐欺目的のサイトや</mark> ウイルス配布を行うサイトもあります。

インターネットを使用する際には、信頼できるサイトを利用し、 不用意に個人情報や金融機関情報を入力しないようにする など、日ごろから注意してインターネットを利用するようにし ましょう。

#### 〇注意する事例

- ◆メール内に書かれたURLや、「ここを選択してください」などと記載されて いる箇所を選択すると、偽のサイトへ誘導し、ユーザIDやパスワード、クレ ジットカードなどの情報を入力させて情報を盗み取ろうとするケースがあり ます。これらのメールをフィッシングメールといいます。
- ◆WEBサイトや広告内のURLを一度クリックしただけで一方的にサービスへ の入会などの契約成立を宣言され、多額の料金の支払いを求められるとい う詐欺をワンクリック詐欺といいます。
- ◆インターネットやメールを使う際には、「知らない人からのメール」「過度に 魅力的な話が掲載されているサイト」「"有料です"と書かれているサイト」な どには細心の注意を払い、気軽にサイトやURLを開かないようにしましょう。

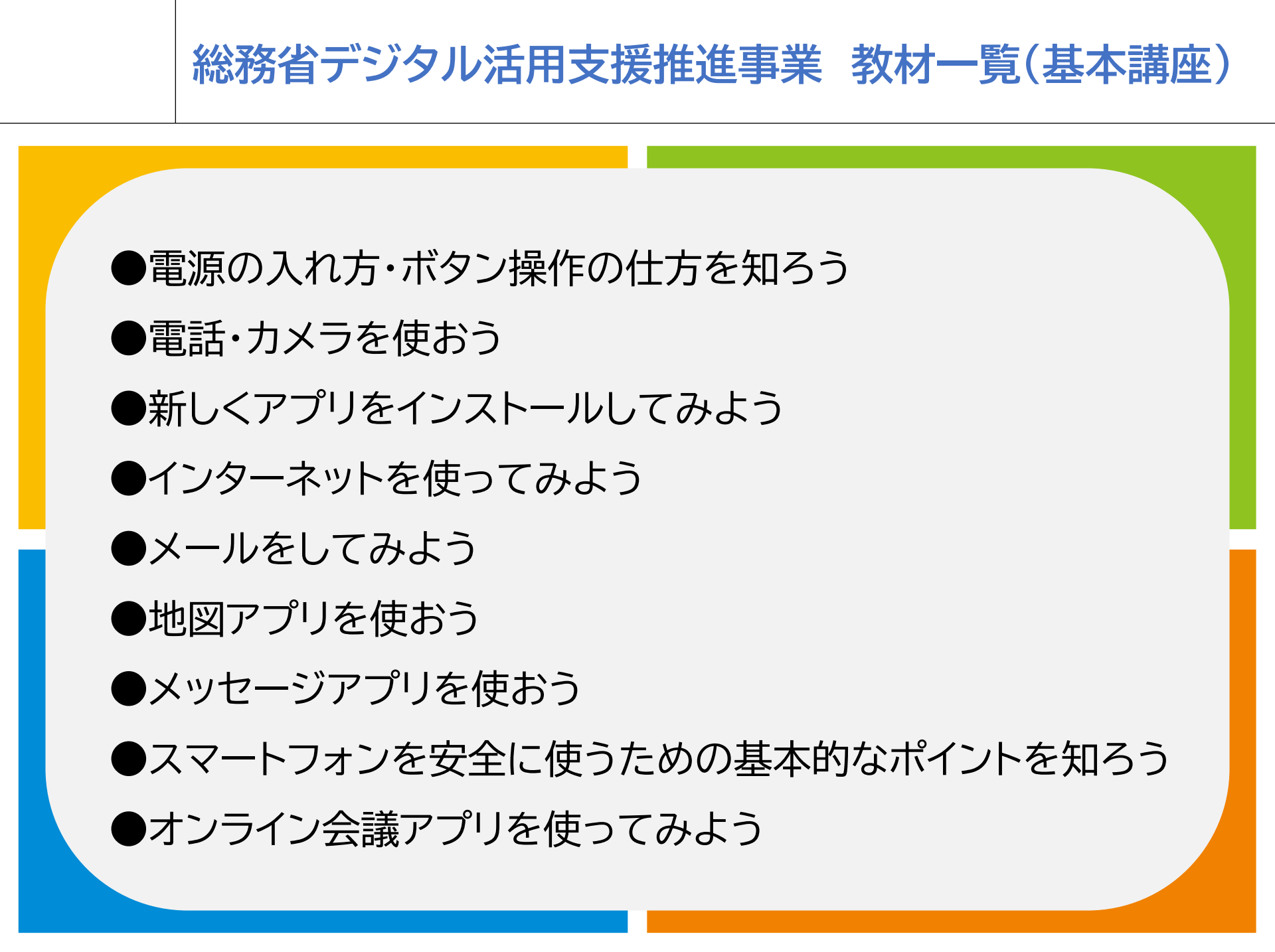

## 総務省デジタル活用支援推進事業 教材一覧(応用講座)

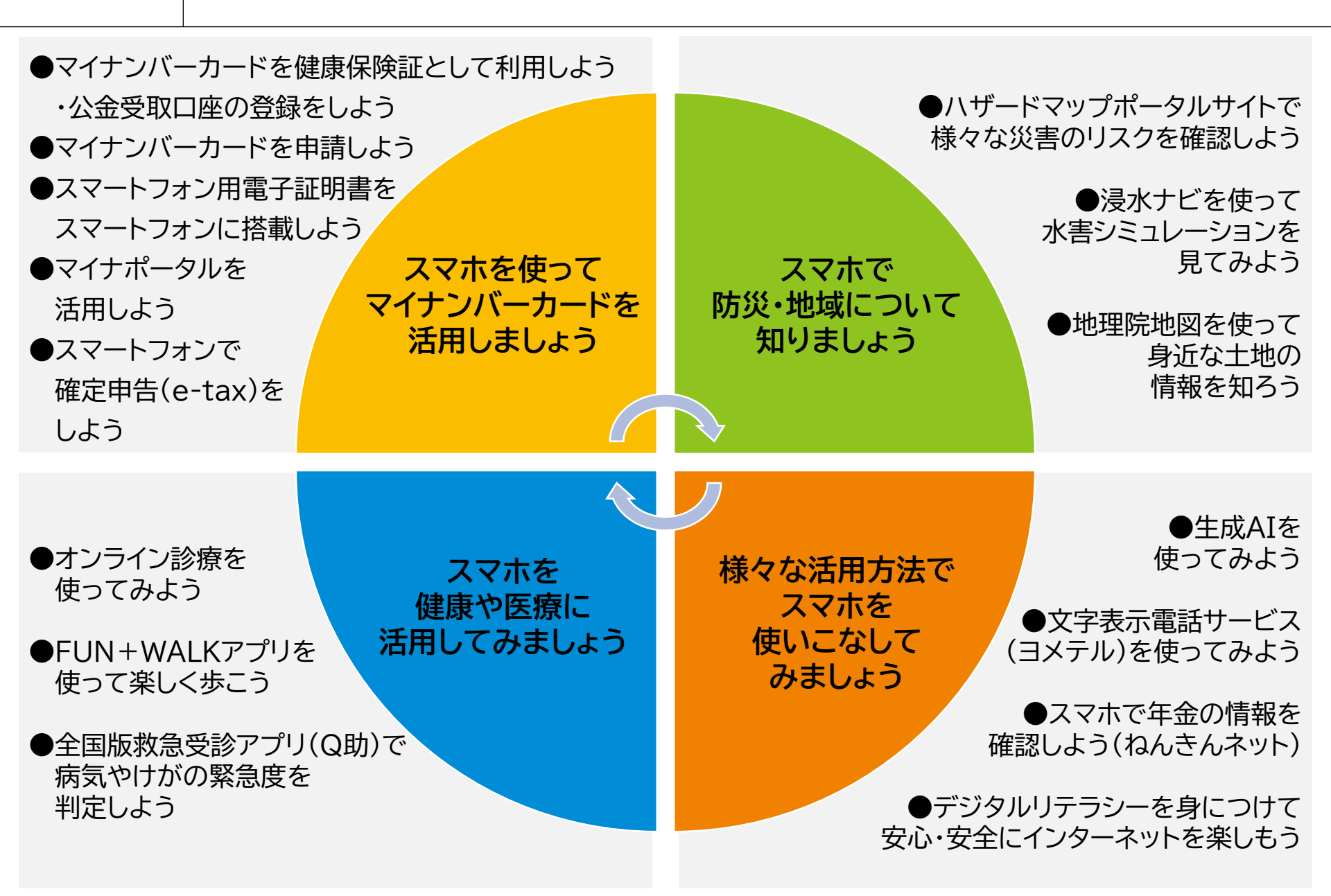